## 町LINE公式アカウントからの 住民票の写し申請方法

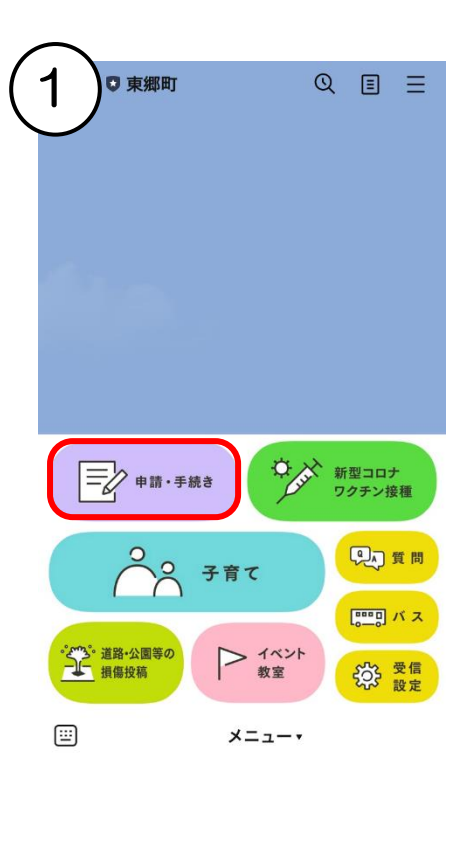

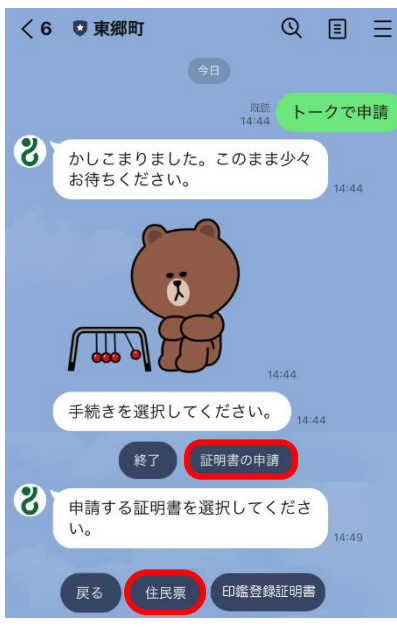

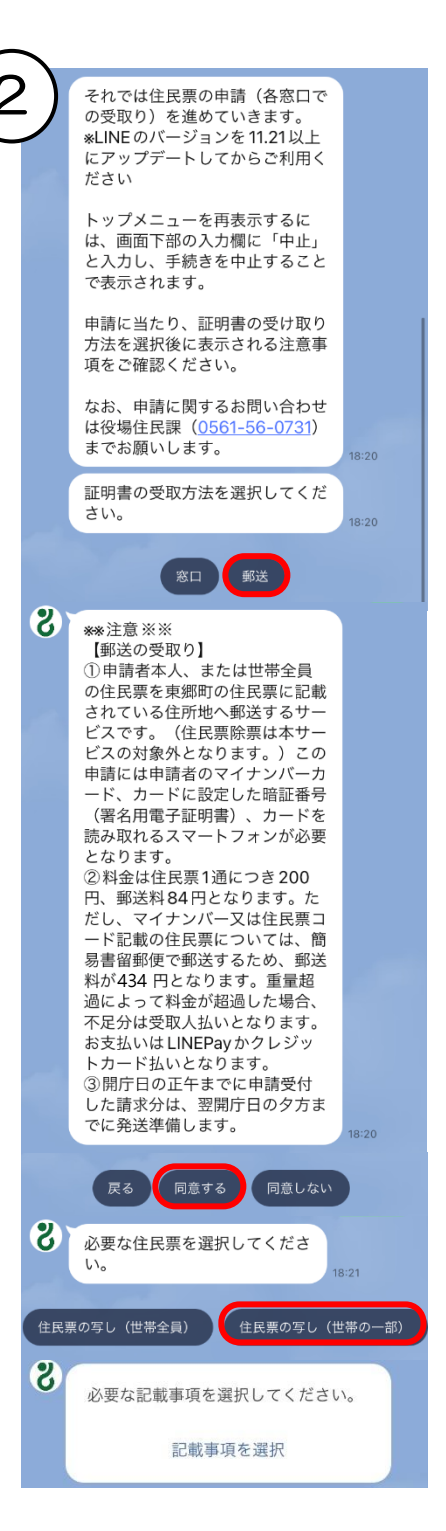

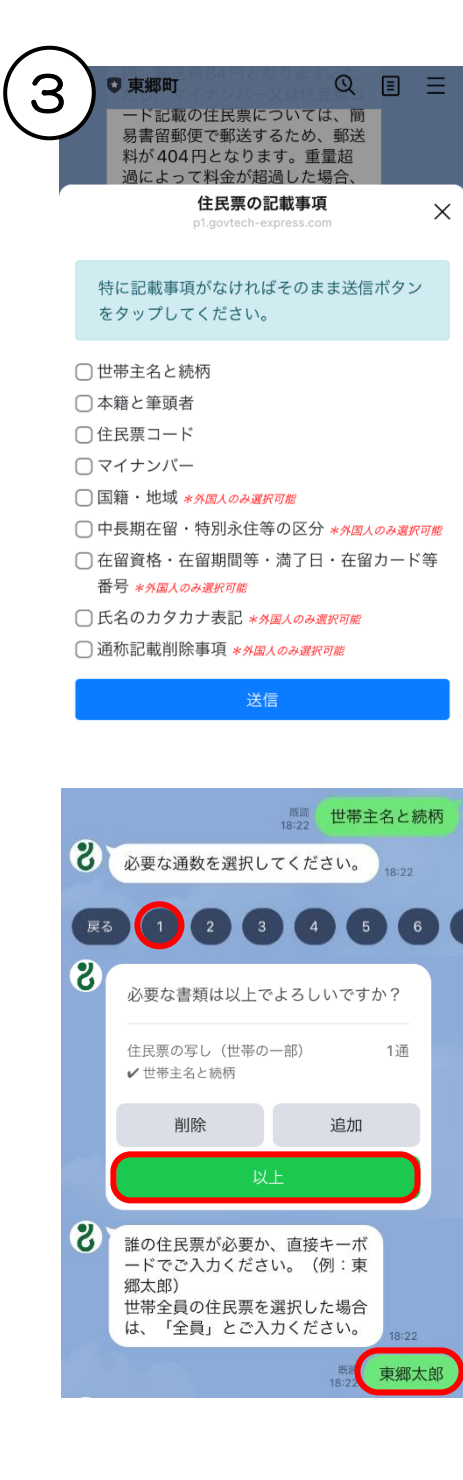

証明書が必要な方の氏名を 直接入力してください。 世帯全員の場合は「全員」 と入力してください。

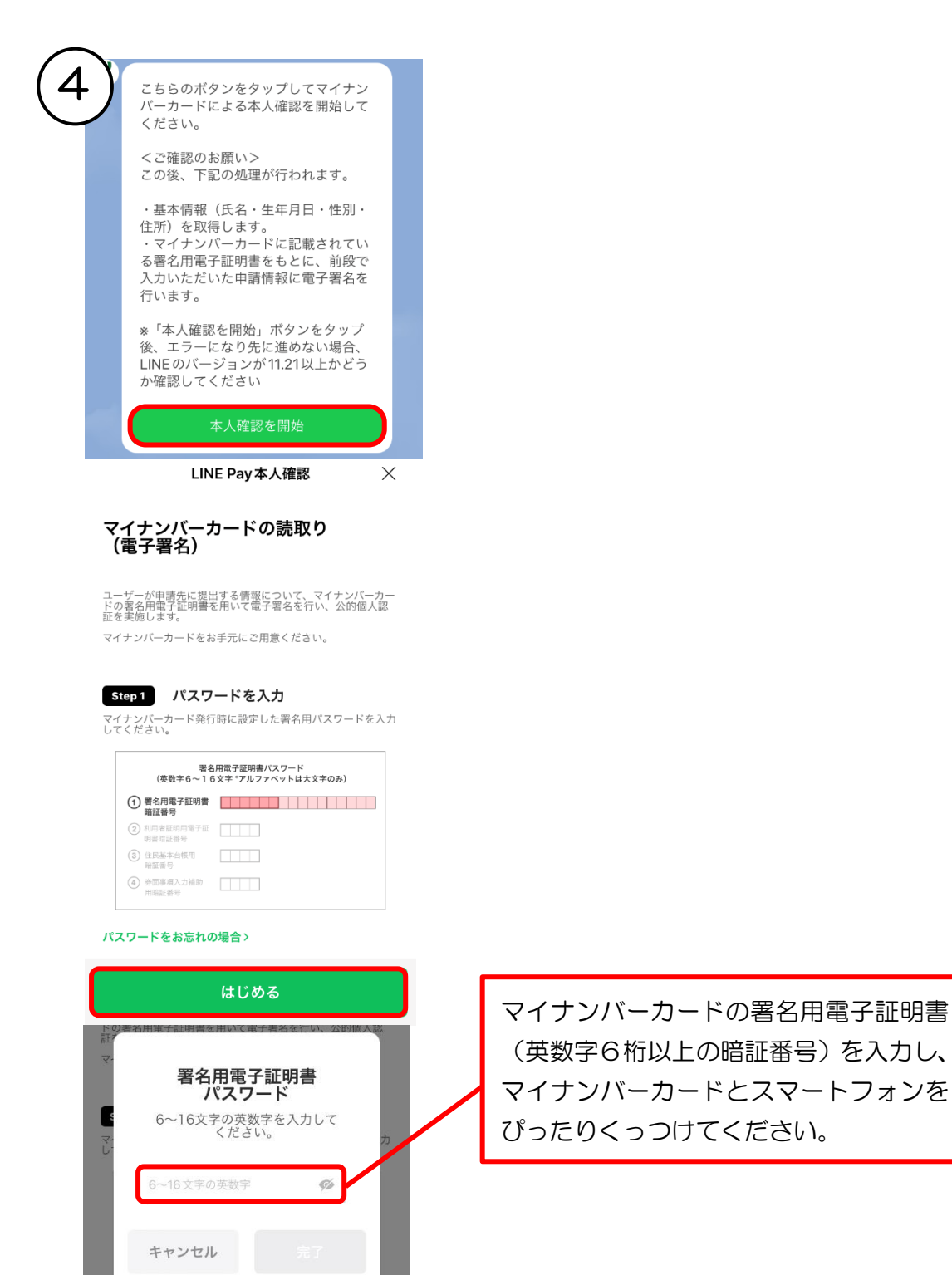

| ^ |    |                                                   |    |   |                      |
|---|----|---------------------------------------------------|----|---|----------------------|
| Ę | 5) | 本人確認が完了しました。 18:23                                |    |   |                      |
|   | R  | マイナンバーカードから読み取った住<br>所は下記の通りです。この住所で間違<br>いないですか? |    |   |                      |
|   |    | 愛知県愛知郡東郷町                                         |    |   |                      |
|   |    | いいえ はい                                            |    |   |                      |
|   | 8  | 申請内容について確認事項があっ<br>た場合のご連絡先電話番号をご入<br>力ください。      |    |   | 電話番号を直接入力<br>してください。 |
|   |    | 18:23 056156073                                   | ý  |   |                      |
|   | 8  | 申請内容の確認                                           |    |   |                      |
|   |    | 申請する証明書                                           |    |   |                      |
|   | 1  | 住民票の写し(世帯の一部) 1通<br>✔世帯主名と続柄                      |    |   |                      |
|   |    | 費用                                                |    |   |                      |
|   |    | 手数科 200円<br>郵送科 84円                               |    |   |                      |
|   |    | 封筒料 0円<br>お支払い合計 284円                             |    |   |                      |
|   |    | 現住所 愛知県愛知郡東郷町                                     |    |   |                      |
|   |    | 内容にお間違いがなければ申請ボタンをタップ<br>してお進みください。               |    |   |                      |
|   | -  | 中止修正                                              |    |   |                      |
|   |    | 申請                                                |    |   |                      |
|   | 8  | お支払い方法を選択してくださ<br>い。                              |    |   |                      |
|   |    | クレジットカード LINE Pay                                 |    |   |                      |
|   | +  |                                                   | Q. |   |                      |
|   |    |                                                   |    |   |                      |
|   | おす | を払方法を選択し、各支                                       | 払  | い |                      |
|   | 画面 | 面から支払いを済ませ                                        | る  | と |                      |
|   | 申請 | <b>青</b> 完了です。                                    |    |   |                      |
|   |    |                                                   |    |   |                      |